## Hvordan man laster ned TeamViewer

Først må du gå inn til denne linken https://www.teamviewer.com/no/

så må du trykke denne knappen

Nedlasting

## når du har trykket på knappen så kommer du til denne siden.

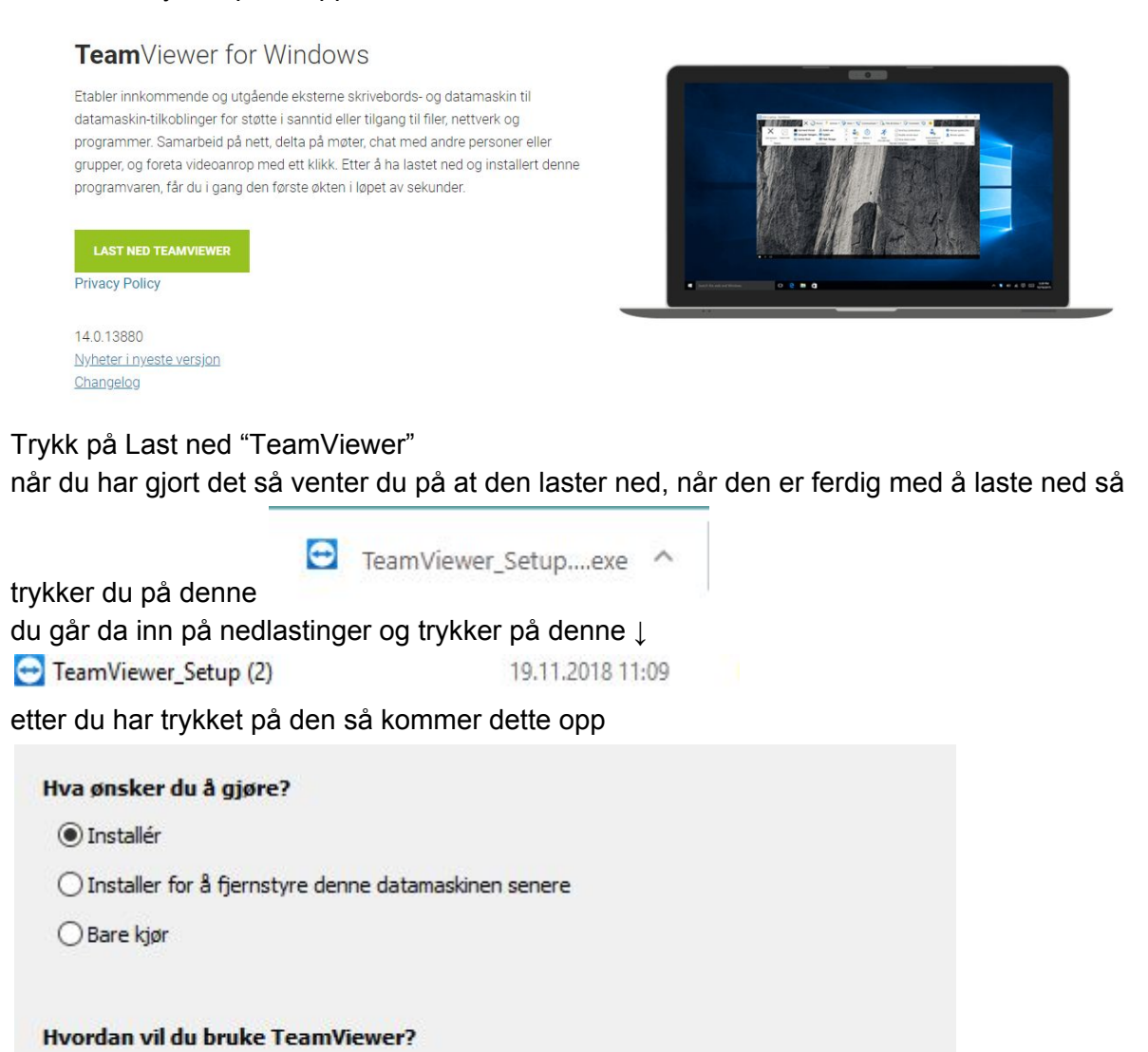

◯ firma / kommersiell bruk

O personlig / ikke-kommersiell bruk

begge de ovennevnte

Vis avanserte innstillinger

Lisensavtale: Hvis du fortsetter, godtar du betingelsene i lisensavtalen.

bare la det stå

Godta – fullfør

som det er og trykk fullfør.

laget av Kamy Kommunikasj on